# brother

RD ROLLS

### **RJ-3050** 使用说明书 中文

感谢您购买 Brother RJ-3050 便携式打印机。

使用打印机前,请阅读附带的使用说明书和安全与法律指南。 有关详细的操作说明,请参阅 Brother Solutions Center 上的在 线使用说明书(http://support.brother.com/)。为了方便今后查 阅,我们建议您将这些文档存放在随手可及的地方。如需下 载最新的说明书,请访问 Brother Solutions Center (http://support.brother.com/),同时您还可以下载最新的驱动 程序和实用程序、阅读常见问题解答和故障排除技巧,或者 了解特殊打印解决方案。

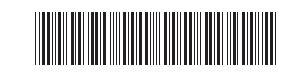

中国印刷 LBE464001

打开 RJ-3050 包装

使用打印机之前,请确认包装内是否含有以下物品。

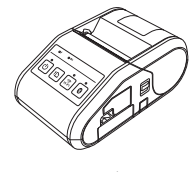

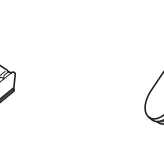

打印机

锂离子充电电池

皮带夹

使用说明书

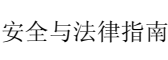

十字头螺丝

### 既述

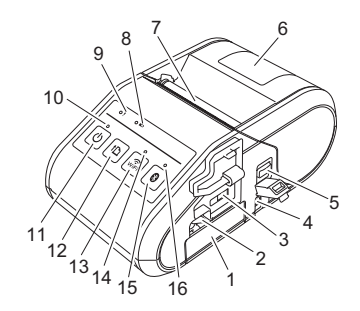

- 电池盒 2 电池卡锁
- 3 Mini-USB 端口
- 4 直流电接口
- 开盖拨杆 5
- RD 标签色带盒盖 6
- 7 出纸口
- 8 电池指示灯 9
- 状态指示灯
- 10 电源指示灯
- ○(电源) 按钮 11 (用于开启/关闭打印机)
- 12 ↑ (送纸) 按钮 (用于送入纸张或打印打印 机设置) 13 Wi-Fi 按钮
- 14 Wi-Fi 指示灯
- 15 蓝牙按钮 (用于与配备蓝牙的计算机/ 适配器或网络接入点/路由 器通信)
- 16 蓝牙指示灯

# 使用锂离子充电电池

#### 安装锂离子充电电池

**1.** 确保将电池卡锁提起,然后将附带有电池盖的电池插入到电池 盒中。确保电池的接线端子朝向内侧。

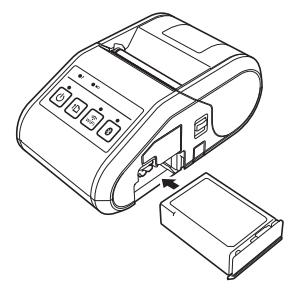

插入电池后,一边将电池轻轻推入槽内一边放下电池卡锁,直 至卡锁将电池锁定到位。

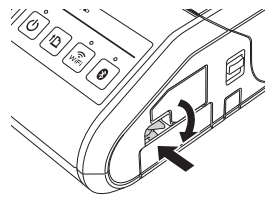

### 取出锂离子充电电池

边轻轻推电池,一边提起电池卡锁将电池解锁,然后取出电池。

# 启或关闭打印机

开启:按住电源按钮直至电源指示灯呈绿色亮起。 关闭:按住电源按钮直至状态指示灯呈红色亮起。

注意

状态指示灯熄灭前,请勿取出电池或切断电源来关闭打印机。

# 为锂离子电池充电

- 1. 确保锂离子充电电池已安装到打印机中。
- 使用交流电适配器和交流电源线将打印机连接到交流电插座 (请参阅连接到交流电适配器 (选配)),或使用车载直流电源 线将打印机连接到直流电插座 (请参阅连接到车载直流电源线 2. (选配))。
- 电池正在充电时,电池指示灯为橙色。 锂离子充电电池充满电时,电池指示灯会熄灭。从直流电接口 断开交流电适配器或车载直流电源线的连接。 3. 请参阅在线使用说明书获取详情。

#### 连接到交流电适配器 (选配)

将打印机连接至附近的交流电插座为充电电池充电。

- 将交流电适配器连接到打印机。
- 2. 将交流电源线连接到交流电适配器。
- 3. 将交流电源线连接到附近的交流电插座(100-240 VAC, 50-60 Hz)。

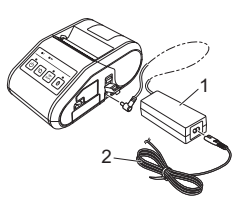

交流电适配器 2 交流电源线

#### 连接到车载直流电源线 (选配)

将打印机连接至您车辆的 12 V 直流电插座(点烟器等)为充电电池 充电。

- 1. 将车载直流电源线连接到车辆的12V直流电插座。
- 2. 将车载直流电源线连接到打印机。

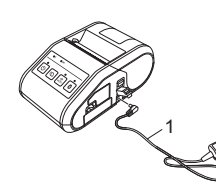

1 车载直流电源线

#### 注意

还可以使用电池充电器(选配)和座充(选配)来进行充电。

### 打印收据

- 安装从网页下载的打印机驱动程序和软件。(请参阅 安装驱动 程序部分。)
- 2. 确保打印机使用已充电的电池供电。
- 3. 装入 RD 标签色带。
- 4. 按住 (电源) 按钮开启打印机。电源指示灯应变为绿色。
- 5. 使用 USB 电缆、蓝牙或 Wi-Fi 将打印机连接至计算机或手持设备。
- **6.** 打印收据。

请参阅在线使用说明书获取详情。

### 安装 RD 标签色带

1. 按住开盖拨杆将 RD 标签色带盒盖打开。

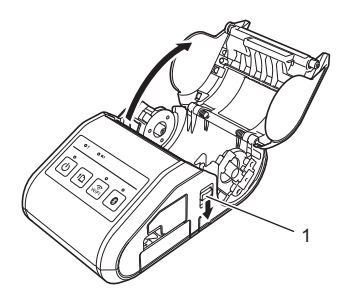

- 1 开盖拨杆
- 提起导带轮调节杆将导带轮打开 (1),然后将导带轮向外拉。 如图所示将 RD 标签色带插入到 RD 标签色带盒中,以便从底部 进带。

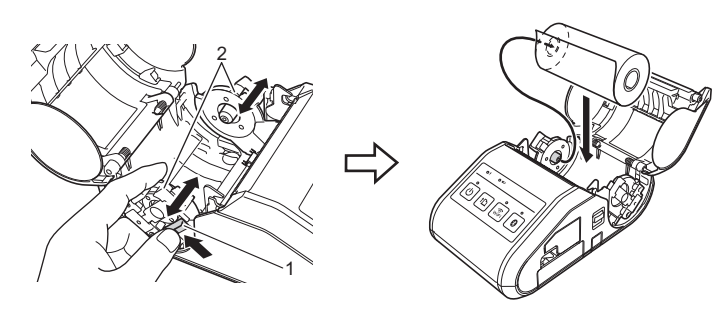

1 导带轮调节杆
 2 导带轮

 在提起导带轮调节杆 (1) 的同时,将两个导带轮 (2) 推到标签色 带的宽度。确保将 RD 标签色带平直放置于 RD 标签色带盒内。

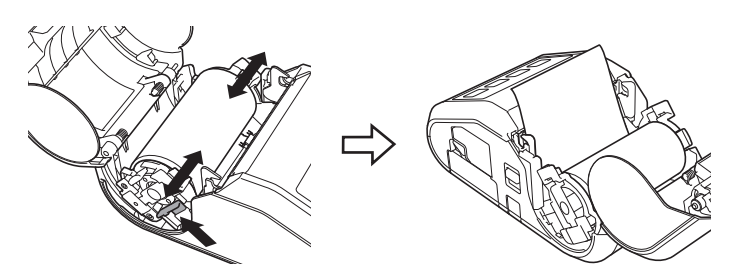

4. 按压盖子的中央关闭 RD 标签色带盒,直至盖子锁紧。

### 取出 RD 标签色带

1. 推动开盖拨杆,然后打开 RD 标签色带盒盖。

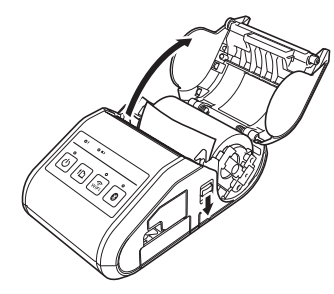

 推色带释放杆的同时,轻轻倾斜导带轮,然后取下色带。无需 变化导带轮的位置即可将色带取下。 请勿强行大幅倾斜导带轮。否则,导带轮可能会破裂。

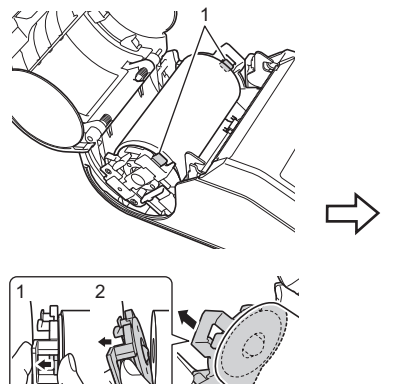

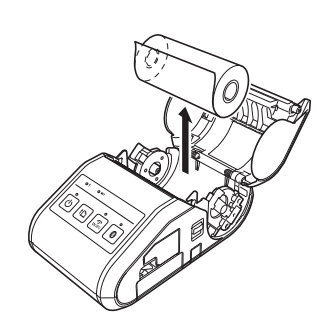

1 色带释放杆

## 装皮带夹

在办公室外使用打印机时,可以将附带的皮带夹安装到打印机上, 然后再将皮带夹固定到皮带上。

1. 如图所示,将十字头螺丝固定到打印机的后部。

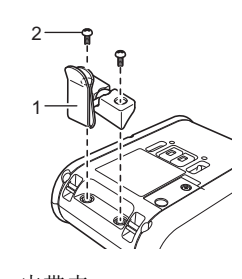

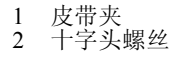

2. 将皮带夹安装到皮带。

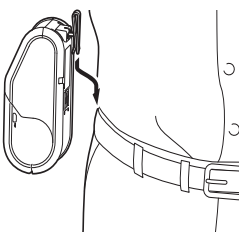

#### 重要信息

- 确保皮带夹已牢固地安装到打印机。否则如果皮带夹未牢固 安装导致打印机掉落,可能会有受伤的风险。 确保皮带夹已牢固地安装到穿戴者的皮带上。否则如果皮带 夹未牢固安装导致打印机掉落,可能会有受伤的风险。

### 安装驱动程序

使用打印机前,请安装打印机驱动程序和 P-touch Editor 软件。

- 1. 请访问网站 (http://www.brother.com/inst/) 并下载软件的安装 程序和相关文档。
- 2. 双击下载的.exe 文件并按照屏幕指示进行安装。在对话框中选择要安装的项目,然后选择所需的软件。

#### 无线 网络连

#### 蓝牙连接

#### 重要信息

为了让打印机和配有蓝牙的计算机和适配器进行通信,首先必须 使用蓝牙管理软件将打印机与计算机或手持设备配对。

- 1. 按住心(电源)按钮开启打印机,然后按蓝牙按钮。
- 2. 使用蓝牙管理软件发现打印机。现在可以使用蓝牙通信。

#### Wi-Fi 连接

#### 重要信息

为了让打印机和网络接入点或路由器进行通信,首先必须安装打印机驱动程序和打印机设置工具。

按住 (也)(电源) 按钮开启打印机, 然后按 Wi-Fi 按钮。现在可以使用 Wi-Fi 通信。 1.

请参阅在线使用说明书获取详情。

# LED 指示灯

| ■ = 指示灯亮起                             |                |
|---------------------------------------|----------------|
| - <b>一</b> - 指示灯闪烁 <b>G</b> = 氮       | 录色             |
| ■ 指示灯以每种颜色闪烁 1 或 2 次, 然<br>后熄灭 ■ 「局息灭 | ≹色<br>Ľ色<br>紫色 |
| □ = 指示灯以任意颜色或模式亮起或闪烁                  |                |
| (熄灭) = 指示灯熄灭                          |                |

示例: G- -= 指示灯呈绿色闪烁

| 电源  | 状态   | (WiFi<br>(Wi-Fi)           | ₿(蓝牙)                     | 说明                                                                                                    |
|-----|------|----------------------------|---------------------------|----------------------------------------------------------------------------------------------------|
| G   |      |                            |                           | 电源开启                                                                                                    |
|     | 0    |                            |                           | 色带盒盖打开                                                                                                    |
| G-  |      |                            |                           | 正在接收数据<br>正在传输数据                                                                                                    |
| G   | R-,  |                            |                           | 错误<br>错识错误<br>误错误<br>错印纸<br>打误错误<br>错了<br>错误<br>错<br>定<br>错<br>定<br>表<br>错<br>误<br>误<br>表<br>误<br>表<br>误<br>表<br>误<br>表<br>误<br>表<br>误<br>表<br>错<br>误<br>误<br>表<br>误<br>表<br>误<br>表<br>误<br>表<br>误<br>表<br>误<br>表<br>误<br>表<br>表<br>错<br>误<br>表<br>误<br>表<br>表<br>错<br>误<br>表<br>误<br>表<br>误<br>表<br>错<br>误<br>误<br>表<br>音<br>误<br>表<br>音<br>误<br>表<br>音<br>二<br>没<br>多<br>注<br>表<br>音<br>二<br>表<br>音<br>二<br>表<br>音<br>二<br>え<br>音<br>こ<br>え<br>子<br>表<br>音<br>误<br>音<br>误<br>表<br>音<br>二<br>天<br>音<br>二<br>天<br>音<br>二<br>天<br>音<br>二<br>天<br>音<br>二<br>天<br>音<br>二<br>天<br>音<br>二<br>天<br>音<br>二<br>天<br>音<br>二<br>天<br>音<br>二<br>天<br>音<br>二<br>天<br>音<br>二<br>天<br>音<br>二<br>天<br>音<br>二<br>天<br>音<br>二<br>子<br>子<br>二<br>二<br>二<br>二<br>二<br>二<br>二<br>二<br>二<br>二<br>二<br>二<br>二 |
| R-) | R    | (熄灭)                       | (熄灭)                      | 错误<br>电池错误<br>大容量存储器错误                                                                                                    |
| R-) | R-)  | B-)                        | в-Щ-                      | 系统错误                                                                                                    |
|     |      | <b>B-</b> —                |                           | 无线开启,未连接                                                                                                    |
|     |      | B                          |                           | 无线开启,已连接                                                                                                    |
|     |      | <b>B-) -</b><br>(每秒<br>一次) |                           | 正在设置 WPS                                                                                                    |
|     |      |                            | B                         | 蓝牙开启                                                                                                    |
|     |      |                            | <b>B-—-</b><br>(每秒<br>一次) | 正在与蓝牙配对                                                                                                    |
| 0   | (熄灭) | в                          | B                         | 正在重置                                                                                                    |
| 0   | (熄灭) | B                          | B                         | 格式化完成(将<br>[数据打印后]设置<br>为[删除]时)                                                                                                    |
| 0-  |      |                            |                           | 正在冷却                                                                                                    |
| G   | G    | (熄灭)                       | (熄灭)                      | 处于大容量存储器模<br>式                                                                                                    |
| G   | G    | (熄灭)                       | В                         | 正在大容量存储器模<br>式下处理文件                                                                                                    |
| G   | R    | (熄灭)                       | (熄灭)                      | 正在初始化                                                                                                    |

| ▶(电池)                    | 说明                 |
|--------------------------|--------------------|
| <b>0-</b><br>(每秒一次)      | 电池需要充电             |
| <b>○- — -</b><br>(每4秒两次) | 充电电池电量:低           |
| <b>0-)</b> (每4秒一次)       | 充电电池电量:一半          |
| 0                        | 正在充电               |
| (熄灭)                     | 充电电池电量: 已满<br>充电完成 |

### 维护打印机

可以根据需要对打印机进行维护。但在某些环境下,可能需要更频 繁地进行维护 (例如多尘环境下)。

■打印头维护 使用棉签擦拭打印头。

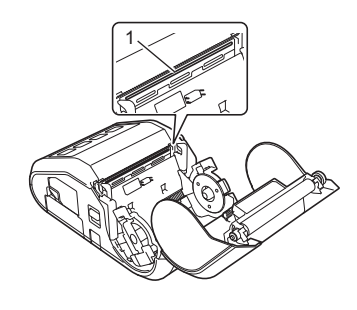

1 打印头

#### ■ 辊维护

使用一块透明胶带或无绒布清除辊上的污垢。清洁辊后,请确保辊 上没有残留绒毛或其它异物。

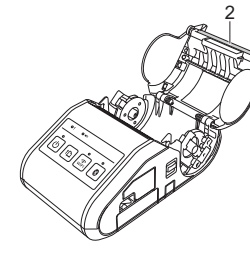

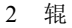

■ 出纸口维护

如果出纸口变脏,先按住(电源)按钮将打印机关闭,然后使用异丙醇沾湿的布清洁出纸口。

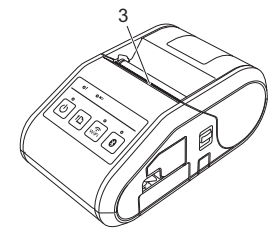

3 出纸口

# 打印打印机设置信息

可以使用 f□(送纸) 按钮打印列有以下打印机设置的报告: ■ 程序版本

- 打印机使用历史
- 漏点测试模式
- 打印机设置信息
- 已传输数据列表
- 网络设置信息

#### 注意

- 可以使用打印机设置工具提前设置要打印的项目。
  节点名称会在打印机设置中显示。默认的节点名称为 "BRWxxxxxxxxx"。("xxxxxxxx"基于您打印机的 MAC 地址 / 以太网地址。)
- 确保已装入一卷 76.2 mm 的收据打印纸,而且 RD 标签色带盒盖 已关闭。
- 2. 开启打印机。
- 按住↑○(送纸)按钮直至电源指示灯开始呈绿色闪烁。设置将 打印。

#### 注意

- 如需打印打印机设置信息,建议使用 76.2 mm 收据打印纸。
- 也可以使用打印机设置工具执行此操作。

请参阅在线使用说明书获取详情。

# 相关网址

Brother 全球网站: http://www.brother.com Brother Developer Center: http://www.brother.com/product/dev/ 常见问题解答 (FAQ)、产品支持和技术问题,以及驱动程序更新 和实用程序: http://support.brother.com/